### APLICATIVO AeroCP 3.0 (tutorial 1)

#### **Objetivos:**

- 1) Aprender a usar o aplicativo AeroCP 3.0
- 2) Calcular o centro de pressão (CP) do minifoguete Sondinha II, versão ITA

#### **Procedimento:**

1) Inicializar o aplicativo AeroCP 3.0; o resultado deve ser o mostrado na Figura 1.

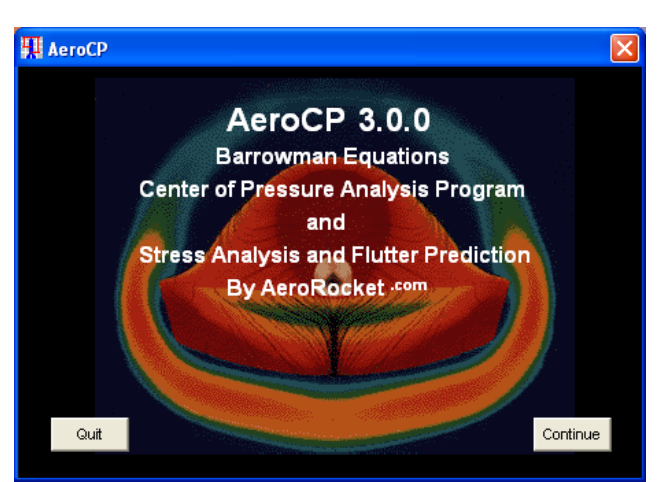

Figura 1. Janela inicial do aplicativo AeroCP 3.0.

2) Clicar no botão "Continue"; deverá surgir a janela mostrada na Figura 2.

| 🙀 AeroCP Main Screen - No Transitions |                   |  |  |
|---------------------------------------|-------------------|--|--|
| <u>File Options H</u> elp Quit AeroCP |                   |  |  |
|                                       |                   |  |  |
|                                       | eroCP Main Screen |  |  |
|                                       |                   |  |  |
|                                       |                   |  |  |
|                                       |                   |  |  |
| - Hose Cone Shapes                    | -Number of Fins   |  |  |
| C Conical C Parabolic                 | ③ 3 Fins          |  |  |
|                                       | C 4 Fins          |  |  |
| Ogive C Elliptical                    | C 5 Fins          |  |  |
|                                       | C 6 Fins          |  |  |
| Barrowman Cp =                        | C 8 Fins          |  |  |
| Cp from tip of nose for main stage    |                   |  |  |

Figura 2. Janela principal do aplicativo AeroCP 3.0 antes do seu uso.

3) Definir o comprimento do nariz (Nose): Ln = 55 mm

4) Definir o tipo de nariz (Nose): parabólico (parabolic)

5) Definir o diâmetro do tubo-foguete onde o nariz está preso: dn = 20 mm

6) Definir o número de empenas (number of fins): N = 4 empenas (fins)

7) Definir a distância entre a ponta do nariz e o início das empenas no tubo-foguete: Yfo = 256 mm

8) Definir o diâmetro do tubo-foguete onde as empenas estão fixadas: df = 20 mm

9) Definir o comprimento das empenas que está fixado ao tubo-foguete: a = 51 mm

10) Definir a envergadura das empenas: s = 36 mm

11) Definir o comprimento da ponta das empenas: b = 28 mm

12) Definir o comprimento complementar da ponta das empenas: m = 23 mm

Após as etapas 3 a 12, a janela principal do aplicativo AeroCP 3.0 deverá estar como mostrado na Figura 3.

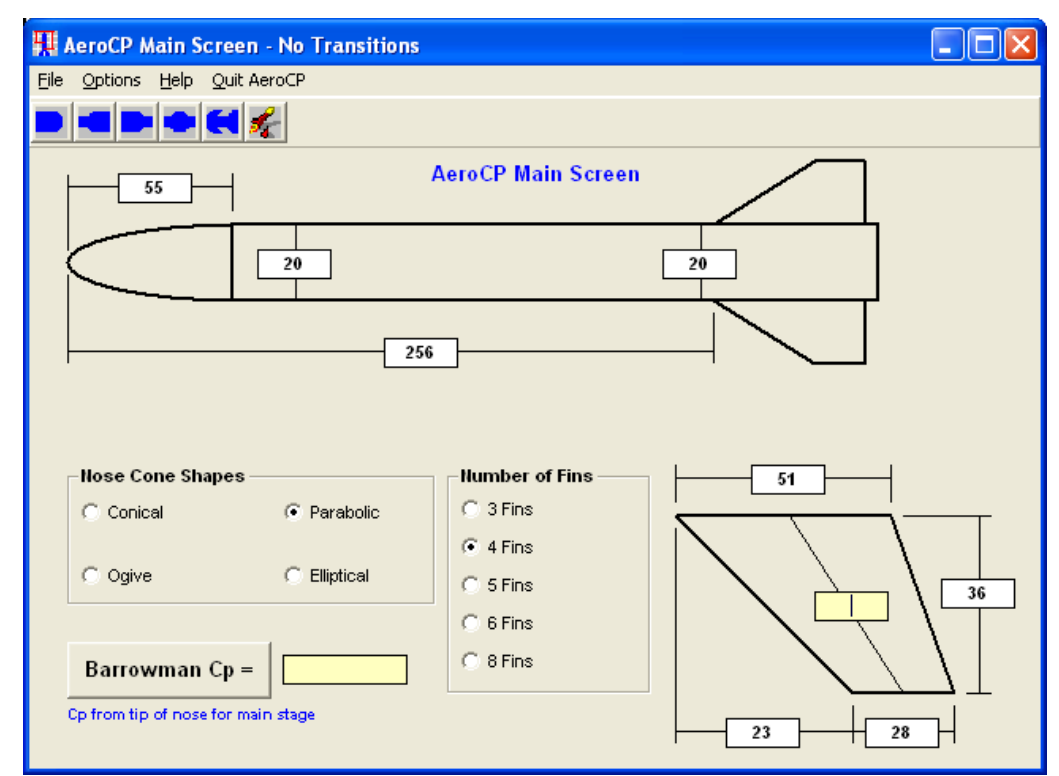

Figura 3. Janela principal do aplicativo AeroCP 3.0 após a definição dos dados.

13) Clicar no botão "Barrowman Cp =". O resultado do centro de pressão (CP) é mostrado ao lado deste botão, conforme mostrado na Figura 4; ele é igual a 259,0 mm.

| 👭 AeroCP Main Screen - No Transitions |                    |       |
|---------------------------------------|--------------------|-------|
| <u>File Options Help Quit AeroCP</u>  |                    |       |
|                                       |                    |       |
| 55                                    | AeroCP Main Screen |       |
| 20 20                                 |                    |       |
| 250                                   | 6                  |       |
|                                       |                    |       |
| Nose Cone Shapes                      | Number of Fins     | 51    |
| C Conical C Parabolic                 | C 3 Fins           |       |
|                                       | 4 Fins             |       |
| C Ogive C Elliptical                  | C 5 Fins           |       |
| L                                     | C 6 Fins           | 37,79 |
| Barrowman Cp = 259,04485              | C 8 Fins           |       |
| Cp from tip of nose for main stage    |                    | 23 28 |

Figura 4. Janela principal do aplicativo AeroCP 3.0 com o resultado do CP (centro de pressão) do minifoguete Sondinha II, versão ITA.

Instruções básicas sobre o aplicativo AeroCP 3.0 podem ser vistas na Figura 5. No aplicativo, elas são acessadas clicando-se na opção "Help" do menu e, depois, em "Instructions". Para fechar esta janela basta clicar no botão "Close".

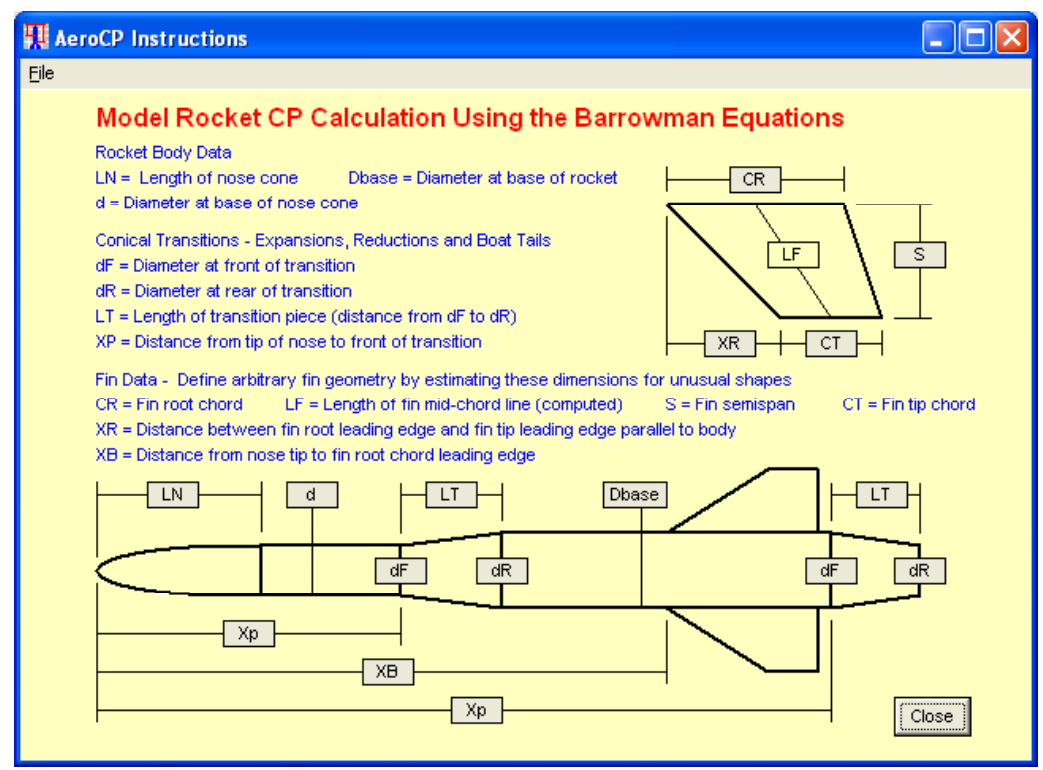

Figura 5. Instruções básicas sobre o aplicativo AeroCP 3.0.

Conforme pode-se ver na Figura 5, o aplicativo AeroCP 3.0 também permite usar expansões ou reduções de seção, isto é, as chamadas transições de seção. Para isso, basta clicar sobre o ícone adequado no menu. Um exemplo é mostrado na Figura 6, que se constitui na inclusão de uma expansão e uma redução de seção do tubo-foguete do Sondinha II.

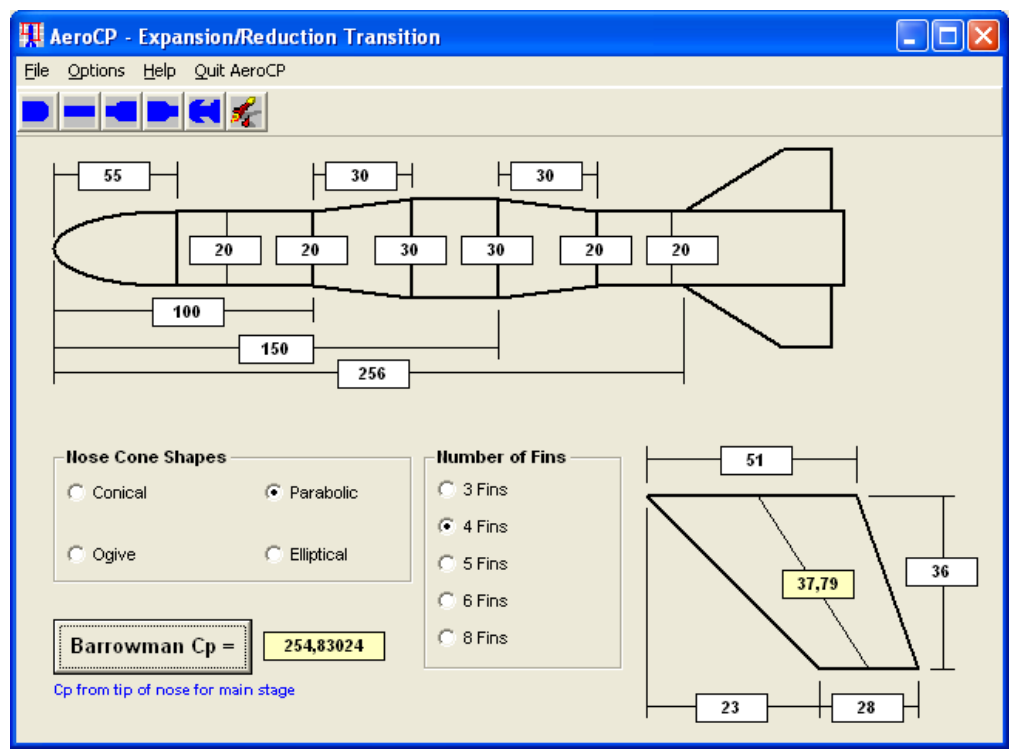

Figura 6. Exemplo do Sondinha II com uma expansão e uma redução de seção no seu tubo-foguete.

O aplicativo AeroCP 3.0 também permite calcular o CP de um minifoguete bi-estágio. Para isso primeiro é necessário calcular o CP do segundo estágio (o que tem o nariz do minifoguete). Depois, clicar no ícone "Multi-Stage rocket". Surgirá uma nova janela para cálculo do CP do minifoguete completo, isto é, com os dois estágios.

# Exercícios:

# Exercício 3.1:

Calcular a margem estática (E) do minifoguete (MF) Sondinha II (S-II), padrão ITA, sem propelente.

# Exercício 3.2:

Calcular E para o MF S-II sem empenas. Ele é estável neste caso?

# Exercício 3.3:

Determinar uma solução para as dimensões e o número de empenas do MF S-II para que a sua margem estática (E) fique próxima à unidade.

# Exercício 3.4:

Projetar as empenas do MF S-II com pára-quedas, definido no exercício 2.1, para que E = 1.

# Exercício 3.5:

Sabendo-se que o CG do MF X-1, do IAE/CTA, é de 225 mm, calcular sua margem estática. Os dados do X-1 para cálculo do CP são apresentados na Figura 7.

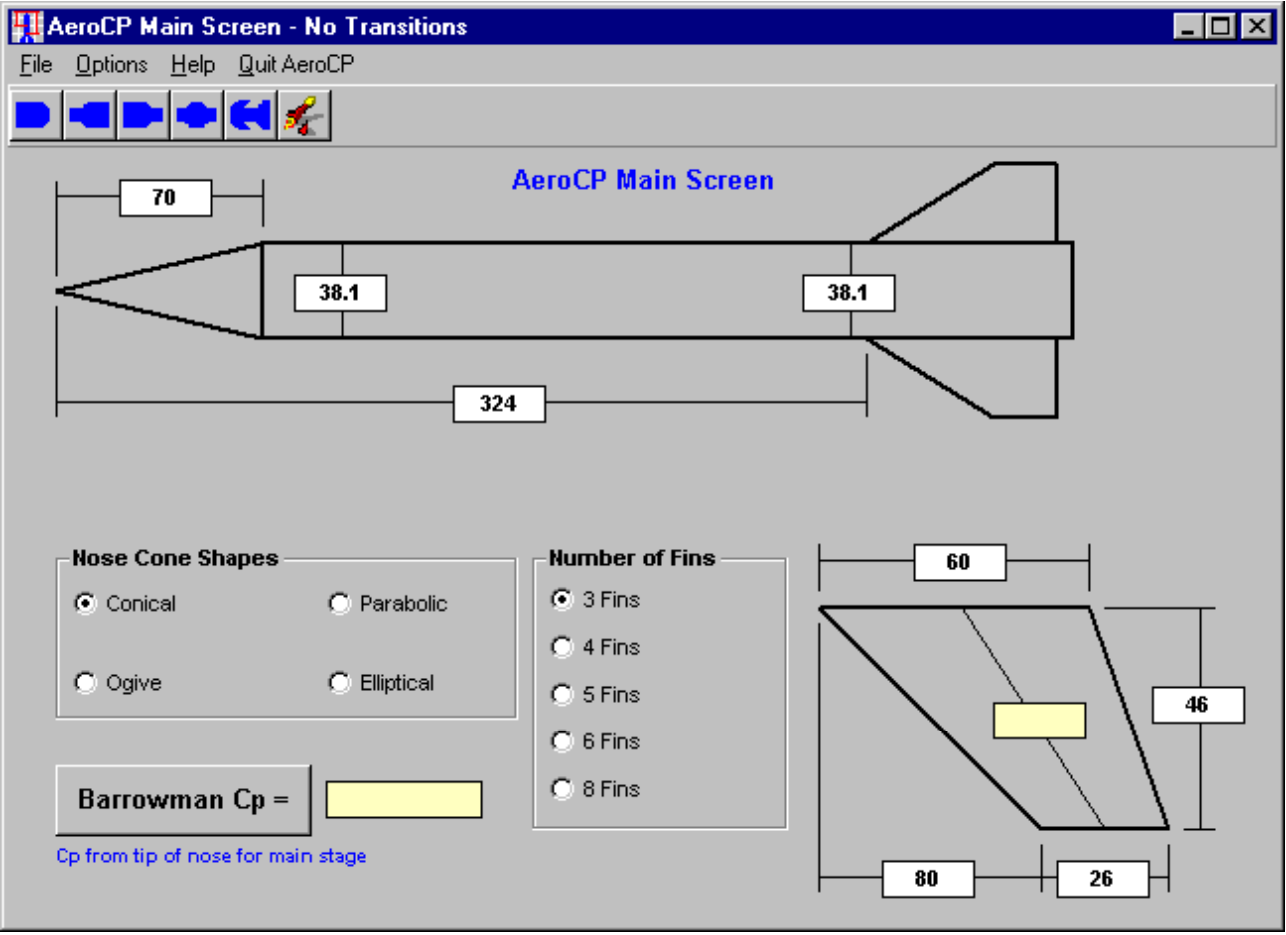

Figura 7. Dados do MF X-1.